## Michigan State University Student Health Insurance for Domestic Medical Students Spring I, II and Q3 2024 Open Enrollment for Dependent Coverage ONLY Step by Step Instructions

#### Step 1: Go to https://yourstudenthealthplan.com

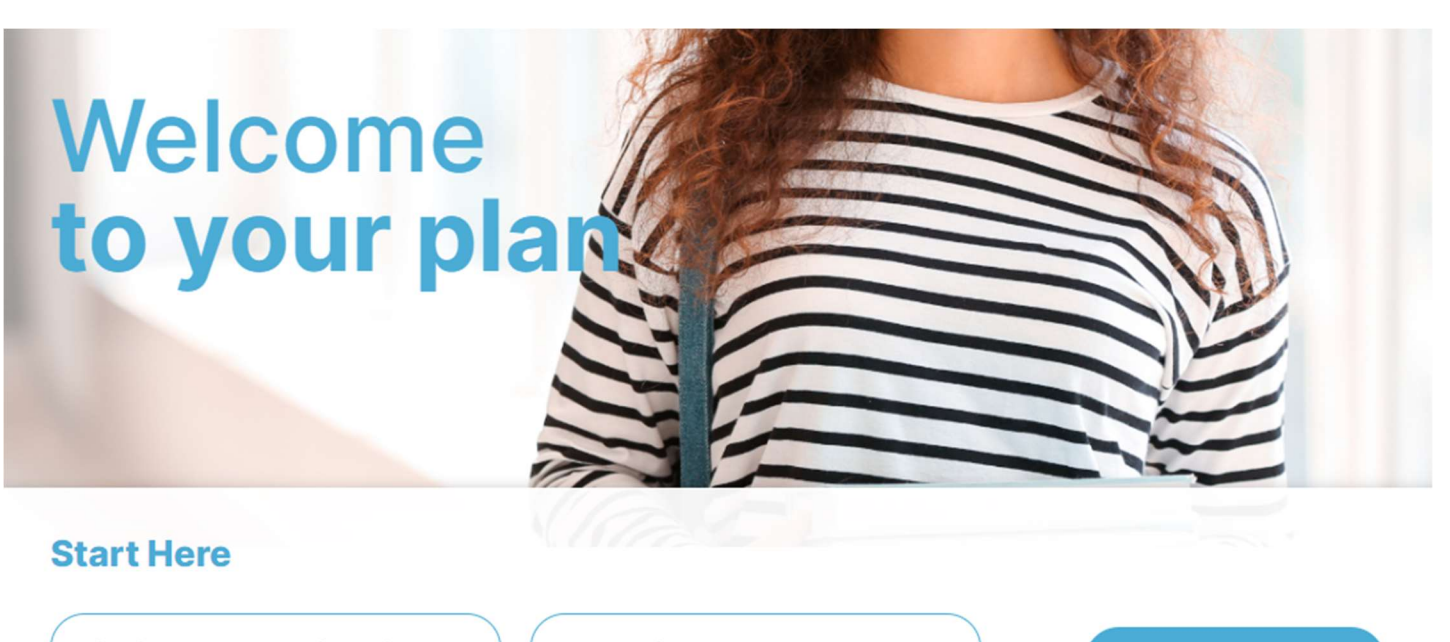

Michigan State University

Domestic Student Health Pla

VIEW YOUR PLAN

Scroll down to Start Here, select the drop down and choose Michigan State University

Select the drop down for Select your plan and choose Domestic Student Health Plan

Next, select View Your Plan

**Step 2:** Upon completion of Step 1, you will be directed to the Michigan State University Student Health Plan Welcome Page. Scroll down the page to Helpful Quick Links

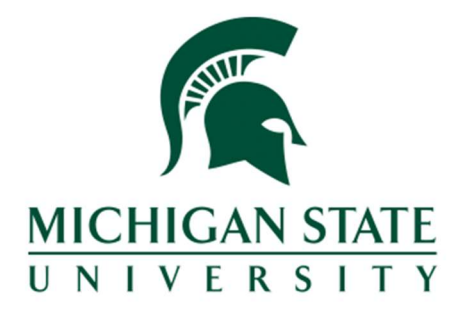

## WELCOME TO YOUR STUDENT HEALTH PLAN

Below you will find useful information about the Michigan State University Domestic Student Health Plan

| IMPORTANT MESSAGE |
|-------------------|
|-------------------|

Change of Address Information

| If you are a student automatically enrolled in the MSU BCN student health plan you <u>must</u> update your address through your My Profile at<br>student.msu.edu. If you have voluntarily enrolled in the health plan, you can update your address directly through the <u>Blue Water Portal</u> by<br>clicking on the link. |
|----------------------------------------------------------------------------------------------------|
| If you have enrollment and billing questions, please call <u>1-855-669-8041</u> from 9 a.m. to 4:30 p.m. Eastern Monday through Friday or email<br>MSUSHPStudentInquiries@bcbsm.com.                                                                                                    |
|                                                                                                    |
| Recommended Internet Browsers                                                                                                    |
| Recommended internet browsers include: Chrome, Edge, Firefox. Some users have reported compatibility issues with the Safari browser and our technical team is working on this issue.                                                                                                    |
|                                                                                                    |
| HELPFUL QUICK LINKS                                                                                                    |
| Next, Select Enroll In or Waive the Student Health Plan Login to your Account link.                                                                                                    |
|                                                                                                    |
| Enroll Dependents in SHP or Apply to<br>Waive                                                                                                    |
| Already have a Blue Water MSU Health Insurance Plan                                                                                                    |
| Account?                                                                                                    |
| If you had dependents covered under the MSU Health                                                                                                    |
| Insurance Plan last year or Applied to Waive coverage,                                                                                                    |
| you should have received an email from Blue Water                                                                                                    |
| and temporary password.                                                                                                    |
| LOG INTO YOUR ACCOUNT                                                                                                    |

**Step 3:** After selecting the Log Into Your Account Link, you will see the below login screen. Enter your Username and Password. If you do not remember your username or password, select the *Having trouble signing in*? link below.

| Log  | gin                            |
|------|--------------------------------|
|      | User ID required               |
| -    | Username                       |
|      | Password required              |
| a    | Password                       |
|      | Remember Me                    |
| Hav  | ring trouble signing in? Login |
| Note | Password is case sensitive     |

**Step 4:** Upon successful login, you will see your Enrollment Dashboard, like what is shown below. Select the *ENROLL IN STUDENT HEALTH PLAN* link.

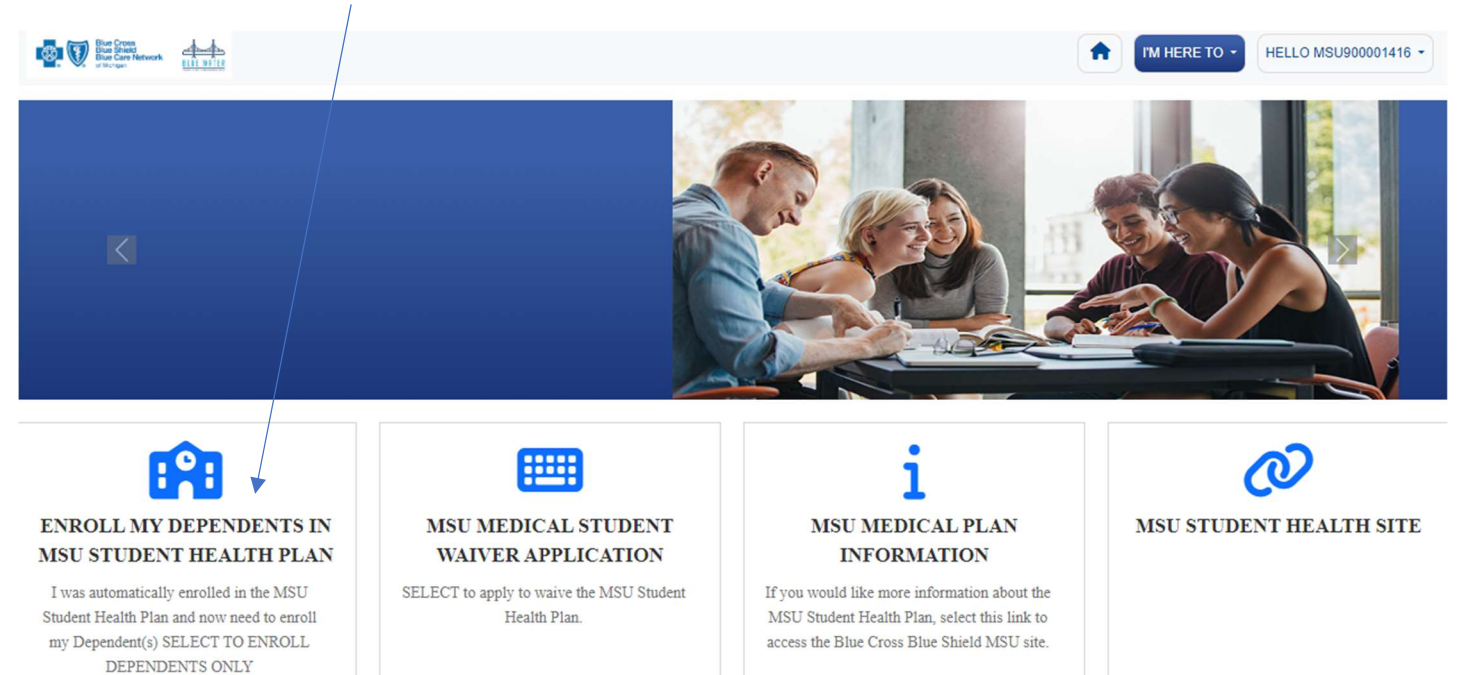

**Step 5:** If you receive the pop up below, select the appropriate response depending on your situation.

| Request Previously Started                                                                                                   | $\times$ |
|----------------------------------------------------------------------------------------------------|----------|
| This type of enrollment request has been previously started. Would you like to continue that request or start a new request? |          |
| <ul> <li>Continue with Prior Request</li> </ul>                                                                              |          |
| Start a New Request                                                                                                    |          |
| K Close                                                                                                    |          |

**Step 6: Beginning the Enrollment Application.** Verify your address displayed is accurate. If it is not, you MUST update your current Mailing Address through your My Profile at Student.msu.edu .

To add your dependents for coverage, select Add Dependent Link. NOTE: If you enrolled in the Fall or Q1 and Q2 and had enrolled your dependents, they will be listed on the screen below as shown.

| Add Your Dependents                                 |                            |              |                                             |                            |
|-----------------------------------------------------|----------------------------|--------------|---------------------------------------------|----------------------------|
| ase verify your information is corr<br>dent.msu.edu | ect. If you need to update | your informa | ation, you will need to update your address | through your My Profile at |
| student Information                                 |                            | 1 ^          | Dependent Information                       | + Add Dependent            |
| Name                                                | STUDENT EBIXTEST           |              | Spouse EBIXTEST                             | <i>•</i> ~                 |
| Date of Birth (MM/DD/YYYY)                          | 01/01/2000                 |              | Child EBIXTEST                              | 1 ~                        |
| Gender at Birth                                     | Male at Birth              |              |                                             |                            |

Complete all required data fields as marked by a red asterisk.

Modifying Dependents, if you have dependents that were previously enrolled and you need to modify their personal information, select the icon to the right of the dependent on the list. **NOTE: You are not allowed to delete dependents. If** you do not wish to continue to enroll them, you will be able to manage this by your current election in the following pages.

| ment                               |                                                     |                                                            |                                                   |                                                                                       | PASSWORD EBIXTE                           |
|------------------------------------|-----------------------------------------------------|------------------------------------------------------------|---------------------------------------------------|---------------------------------------------------------------------------------------|-------------------------------------------|
| Verify you                         | Add or Modify Depe                                  | ndent Information                                          |                                                   | X                                                                                     |                                           |
| IMPORTANT: Be                      | PASSWORD, you can chan<br>enter/update any required | ge or add information abou<br>I information, as noted by a | t dependents. Please<br>red asterisk, in order to | proceed.                                                                              | s aprollment without your current mailing |
| address. Select<br>required inform | Your Information                                    |                                                            | ~                                                 | ered, select add dependent and enter all<br>m or the credit card company will decline |                                           |
| your payment.                      | First Name*                                         | Middle Name                                                | Last Name*                                        |                                                                                       |                                           |
| Student Info                       | First Name                                          | Middle Name                                                | EBIXTEST                                          |                                                                                       | + Add Dependent                           |
|                                    | Date of Birth*                                      | Gender at Birth*                                           | Relationship *                                    |                                                                                       |                                           |
| Name                               | <b>**</b>                                           |                                                            | ~                                                 | ~                                                                                     |                                           |
| Date of Bi<br>(MM/DD/)             | Contact Information (C                              | only if different from subso                               | criber)                                           | ~                                                                                     |                                           |
| Gender at                          |                                                     |                                                            |                                                   |                                                                                       |                                           |
| Address                            |                                                     |                                                            | 🖹 Save                                            | K Close                                                                               |                                           |

**Step 7:** Upon completion of the review and/or modification of your personal or dependent information, select Continue.

### Step 8: Selecting your coverage.

In the top portion of the page, you will initially see that no plan has been selected for this enrollment session. If you were enrolled in coverage for the Fall or Q2, your current coverage will display under the Current Benefit section of the form as shown in the example below.

| so student Hean                                                  |                                            |                                                                                  |              |
|------------------------------------------------------------------|--------------------------------------------|----------------------------------------------------------------------------------|--------------|
|                                                                  |                                            |                                                                                  |              |
|                                                                  |                                            |                                                                                  |              |
|                                                                  |                                            |                                                                                  |              |
|                                                                  |                                            | 9.08                                                                             |              |
|                                                                  |                                            |                                                                                  |              |
|                                                                  | <b>A</b>                                   |                                                                                  |              |
| HN, below shows your o                                           | urrent plan election for any Dependents if | previously enrolled and any elections you have made so f                         | far during t |
| ssion.                                                           |                                            |                                                                                  |              |
|                                                                  |                                            |                                                                                  |              |
| Student Health Plan                                              |                                            |                                                                                  |              |
| Student Health Plan                                              |                                            |                                                                                  |              |
| Student Health Plan Parameters                                   | ElectedPlan                                | CurrentBenefit                                                                   |              |
| Student Health Plan<br>Parameters<br>Plan                        | ElectedPlan<br>No Benefits Elected         | CurrentBenefit<br>Fall Dependen(s)t Only                                         |              |
| Parameters<br>Plan<br>Coverage                                   | ElectedPlan<br>No Benefits Elected         | CurrentBenefit       Fall Dependen(s)t Only       Spouse + Children              |              |
| Student Health Plan<br>Parameters<br>Plan<br>Coverage<br>Premium | ElectedPlan<br>No Benefits Elected         | CurrentBenefit       Fall Dependen(s)t Only       Spouse + Children       \$0.00 |              |
| Parameters<br>Plan<br>Coverage<br>Premium                        | ElectedPlan<br>No Benefits Elected         | CurrentBenefit       Fall Dependen(s)t Only       Spouse + Children       \$0.00 |              |

The lower portion of the page will display your current election options for your dependents. Critical, please read the bolded note below.

# Select the Coverage period that starts effective with your coverage as auto enrolled by the university. Select the coverage level that aligns with the dependents to be enrolled.

Please select the radio button of the coverage level you wish to elect.

| Select the appropriate dependent health plan coverage period  | beginning the same date or after your coverage as auto enrolled |
|---------------------------------------------------------------|-----------------------------------------------------------------|
| by MSU.<br>Spring I (01/01/2024 - 08/15/2024)<br>Plan Details |                                                                 |
| Coverage Level                                                | Your Cost                                                       |
| O Spouse Only                                                 | \$1,641.00                                                      |
| O Child Only                                                  | \$1,641.00                                                      |
| O Spouse + 1 Child                                            | \$3,281.00                                                      |
| ○ 2 or more Children                                          | \$3,281.00                                                      |
| O Spouse + Children                                           | \$4,922.00                                                      |
| Spring II (02/16/2024 - 08/15/2024)<br>Plan Details           |                                                                 |
| Coverage Level                                                | Your Cost                                                       |
| O Spouse Only                                                 | \$1,312.00                                                      |
| O Child Only                                                  | \$1,312.00                                                      |
| O Spouse + 1 Child                                            | \$2,625.00                                                      |
| O 2 or more Children                                          | \$2,625.00                                                      |
| O Spouse + Children                                           | \$3,937.00                                                      |
| Quarter 3 (02/16/2024 - 05/15/2024)<br>Plan Details           |                                                                 |
| Coverage Level                                                | Your Cost                                                       |
| O Spouse Only                                                 | \$656.00                                                        |
| O Child Only                                                  | \$656.00                                                        |
| O Spouse + 1 Child                                            | \$1,312.00                                                      |
| O 2 or more Children                                          | \$1,312.00                                                      |
| ○ Spouse + Children                                           | \$1,968.00                                                      |

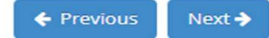

Once you make your election, a page like below will appear. Please review the information for accuracy.

Based on your election, the system will automatically select the individuals to be covered. **PLEASE note, if you make** any change to those selected, you must go back to the previous page and change your election to match the number of individuals to be covered and then verify again when you are returned to this page. If a change is made and your election is not, you could be charged an incorrect premium amount.

| *                                                                                                    | )                                                                                                    |                                                                                                    |
|----------------------------------------------------------------------------------------------------|----------------------------------------------------------------------------------------------------|----------------------------------------------------------------------------------------------------|
| HN, you have elected the following                                                                                                    | coverage for your Dependent(s)                                                                                                    |                                                                                                    |
| pring II (02/16/2024 - 08/15/2024) :                                                                                                    | : \$3,937.00                                                                                                    |                                                                                                    |
| Please review the covered member:<br>f you make any changes, you MUST<br>be enrolling for coverage.<br>ThooseCoveredMembers                                              | s below to confirm who should be covered<br>F <b>go back to the previous page and change</b>                                                   | under your selection.<br>your selection to match the number of dependents you wi                                                                                                    |
| Please review the covered members<br>f you make any changes, you MUST<br>be enrolling for coverage.<br>ThooseCoveredMembers<br>Name                                      | s below to confirm who should be covered<br>F go back to the previous page and change<br>DateOfBirth                                           | under your selection.<br>your selection to match the number of dependents you with the number of dependents you with the number of dependents you |
| Please review the covered member:<br>f you make any changes, you MUST<br>be enrolling for coverage.<br>ThooseCoveredMembers<br>Name<br>Spouse EBIXTEST                   | s below to confirm who should be covered<br><b>F go back to the previous page and change</b><br><b>DateOfBirth</b><br>01/01/2000               | under your selection.         your selection to match the number of dependents you with         Relationship         Spouse                                                                                                    |
| Please review the covered member:<br>f you make any changes, you MUST<br>be enrolling for coverage.<br>ChooseCoveredMembers<br>Name<br>Spouse EBIXTEST<br>Child EBIXTEST | s below to confirm who should be covered<br><b>F go back to the previous page and change</b><br><b>DateOfBirth</b><br>01/01/2000<br>05/01/2023 | under your selection.         your selection to match the number of dependents you with         Relationship         Spouse         Child                                                                                                    |

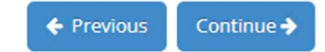

## Step 9: Completing Payment Information (REQUIRED)

Please read all instructional text.

Other Option

Select the payment method below. Other Option is for Credit Card payments.

| Payment Information-R                                              | EQUIRED                                                                           |                                                                                                    |                                      |
|--------------------------------------------------------------------|-----------------------------------------------------------------------------------|----------------------------------------------------------------------------------------------------|--------------------------------------|
| Premium Payment is due at time of page, please go back now and add | of enrollment. Your address is required<br>I your address. Your payment will be d | rif your address was not showing on the previous V<br>eclined if no address was previously entered. If payr | erify Information<br>nent method and |
| payment information is not compl                                   | eted, your enrollment in the student he                                           | ealth plan will not be processed.                                                                           |                                      |
| Select Payment Option                                              | ~                                                                                 |                                                                                                    |                                      |
| Select Payment Option                                              |                                                                                   |                                                                                                    |                                      |
| Electronic Bank Payment<br>Debit Card                              |                                                                                   | 🔶 Pre                                                                                                    | vious Continue                       |

Upon selecting the desired payment option (example below is for Debit Card), select the + icon to add Debit Card payment information. *NOTE: If you enrolled in the Fall or Q1 and Q2 via this process and used the same payment option, your information will display. (see example following this Step)* 

| ) Pa                             | yment Information-REQUIRED                                                                                                    |                                                                   |
|----------------------------------|----------------------------------------------------------------------------------------------------|-------------------------------------------------------------------|
| Pre<br>pag<br>pay                | mium Payment is due at time of enrollment. Your address is required, if your address was not showing on t<br>e, please go back now and add your address. Your payment will be declined if no address was previously er<br>ment information is not completed, your enrollment in the student health plan will not be processed.                                                                                                    | the previous Verify Information<br>Intered. If payment method and |
| Sele                             | ect from existing accounts or enter a new account by clicking on the "+"                                                                                                    |                                                                   |
| D                                | ebit Card                                                                                                    | + /                                                               |
| Pay<br>req                       | ment will be made via the Debit Card you have entered.Once you have completed and saved the<br>uired information about your debit card, save the record. You will receive a pop up message confirming<br>r payment will be processed shortly, click on continue to proceed with your enrollment. IF YOU RECEIVE                                                                                                    | Authorize Payment Option                                          |
| AN<br>YOU<br>info<br>1 pa<br>eac | ERROR MESSAGE THAT YOUR PAYMENT INFORMATION WAS INVALID, GO BACK TO THE FIRST PAGE OF<br>JR ENROLLMENT NOW AND ENTER YOUR ADDRESS. Return to this page to complete your payment<br>ormation.Authorize payment: Is used to select a default payment method if you have entered more than<br>ayment method. If you have entered more than 1, select the payment method you wish to be charged<br>h time a payment is required, then select Authorize Payment. |                                                                   |

← Previous Continue →

Entering Payment Information – Complete all fields in the pop-up box. Description is free form. Select Save when completed.

| Debit Card            | $\times$   |
|-----------------------|------------|
| Description           |            |
| Account Type          |            |
| Select Account Type 🗸 |            |
| Debit Card Number     |            |
| Card Security Code    |            |
| Expiration Month      |            |
| Select Month          |            |
| Expiration Year       |            |
| Select Year 🗸         |            |
|                       | Care       |
|                       | Save Close |

Upon saving your payment information you will receive 1 of 2 pop up messages.

Message #1 payment information not valid. This likely occurs from data input error or limits on your card set by your Card Issuer. Once you click OK, you will have to reenter your payment information if it was incorrectly entered the first time or select a different payment option.

#### Message #1:

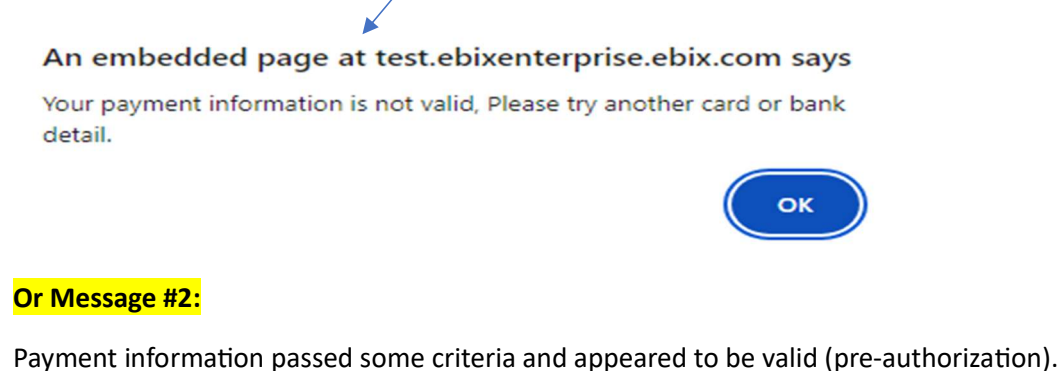

#### An embedded page at test.ebixenterprise.ebix.com says

We have received your payment information, Please allow us some time to process.

ОК

When you click OK, the screen will revert to the Payment Information-REQUIRED screen. Select Continue

| (Ĉ)  | Payment Information-REQUIRED                                                                                                    |                                                                                                    |                          |
|------|----------------------------------------------------------------------------------------------------|----------------------------------------------------------------------------------------------------|--------------------------|
|      | Premium Payment is due at time of enrollment. Your address is required, if your address we page, please go back now and add your address. Your payment will be declined if no address payment information is not completed, your enrollment in the student health plan will not select Payment Option | vas not showing on the previous Verify In<br>ess was previously entered. If payment n<br>be processed. | nformation<br>nethod and |
|      |                                                                                                    | ← Previous                                                                                             | Continue >               |
| -Bel | elow example is if payment information was entered during the Fall Ope                                                                                                    | en Enrollment.                                                                                         |                          |

Premium Payment is due at time of enrollment. Your address is required, if your address was not showing on the previous Verify Information page, please go back now and add your address. Your payment will be declined if no address was previously entered. If payment method and payment information is not completed, your enrollment in the student health plan will not be processed.

| Electronic Bank P     | vayment v                                                                  |                                                                                  |                               |     |
|-----------------------|----------------------------------------------------------------------------|----------------------------------------------------------------------------------|-------------------------------|-----|
| Select from existing  | g accounts or enter a new account by clicking on the "+"                   |                                                                                  |                               |     |
| Electronic Bank       | Payment                                                                    |                                                                                  |                               | + ^ |
| • FSB                 | Electronic Bank Payment                                                    | <b>₽</b> Update                                                                  | × Delete                      |     |
| If you will be paying | g direct from your checking or savings account, please have your bank acco | unt routing and account number available.Once you complete the required informat | tion Authorize Payment Option |     |

If you will be paying direct from your checking of savings account, please have your bank account routing and account number available. Once you complete the required information about your bank account and save, click ok at the pop up, select continue to complete your enrollment. Authorize payment: Is used to select a default payment method if you have entered more than 1 payment method. If you have entered more than 1, select the payment method you wish to be charged each time a payment is required and select Authorize Payment.

## Step 10: Confirmation pages

#### First – Coverage Selection

#### Confirm Changes Below is a summary of your Dependent coverage selections (including all changes made in this session). IMPORTANT REVIEW BEFORE SUBMITTING YOUR ENROLLMENT: IF YOU SELECTED SPRING I COVERAGE PERIOD YOU SHOULD NOT HAVE CURRENT COVERAGE DISPLAYING ON THE RIGHT SIDE OF THE INFORMATION BELOW. IF YOU CURRENTLY HAVE COVERAGE RETURN TO THE MEDICAL PAGE AND SELECT ANOTHER OPTION THAT IS NOT SPRING I Student Health Plan Elected Plan Parameters CurrentBenefit Plan Spring II (02/16/2024 - 08/15/2024) Fall Dependen(s)t Only Coverage Spouse + Children Spouse + Children Premium \$3,937.00 \$0.00 **Covered Members** Spouse EBIXTEST 02/16/2024-08/15/2024 Spouse EBIXTEST 08/16/2023-02/15/2024 Child EBIXTEST 02/16/2024-08/15/2024 Child EBIXTEST 08/16/2023-02/15/2024 Child1 EBIXTEST 02/16/2024-08/15/2024 Child1 EBIXTEST 08/16/2023-02/15/2024

# IF YOU ENROLLED YOUR DEPENDENTS FOR SPRING I COVERAGE PERIOD AND SEE AN EFFECTIVE DATE OF 2/16/2024 YOUR COVERAGE WILL BE EFFECTIVE 1/1/2024.

Previous

Next -

#### <u>Second – Document upload if required.</u> This is not required for you so you may ignore.

| -                            |                           |                      |             |   |
|------------------------------|---------------------------|----------------------|-------------|---|
| ou are not required to uploa | ad any documents at th    | is time.             |             |   |
|                              |                           |                      |             |   |
| lease proceed to Finish you  | r enrollment if you are r | ready to submit your | enrollment. |   |
| lease proceed to Finish your | r enrollment if you are r | ready to submit your | enrollment. | ~ |

## Step 11: FINISH

Once you are ready to submit your enrollment application, select Finish.

If you did not complete the payment information page, or your payment information was not approved by your Card Issuer, you will receive the below message and will be unable to submit your enrollment application. If you completed the payment information page, please reach out to your Card Issuer to determine why they did not approve the payment. You may need to enter a different payment option if the Card Issuer is unable to resolve the issue.

| Payment information is mandatory to complete the enrollment. | ×  |
|--------------------------------------------------------------|----|
|                                                              | OK |
|                                                              |    |

If your enrollment application encountered no issues, you will receive the message below. Select Email Copy

| Your changes have been submitted for processing. | ×                |
|--------------------------------------------------|------------------|
| Confirmation Statement                           | Email Copy Close |

If we have your email address, it will prepopulate below. You may change the email address to send the confirmation where you wish. Any email address entered here will not update your permanent record with Blue Water.

| Confirmation Statement - Email Copy                                                                                                    | $\times$ |
|----------------------------------------------------------------------------------------------------|----------|
| We can email you a copy of your confirmation statement for your records.Please e<br>the e-mail address where you would like this information sent *: | nter     |
| Close Send                                                                                                    | Сору     |

Select Send Copy

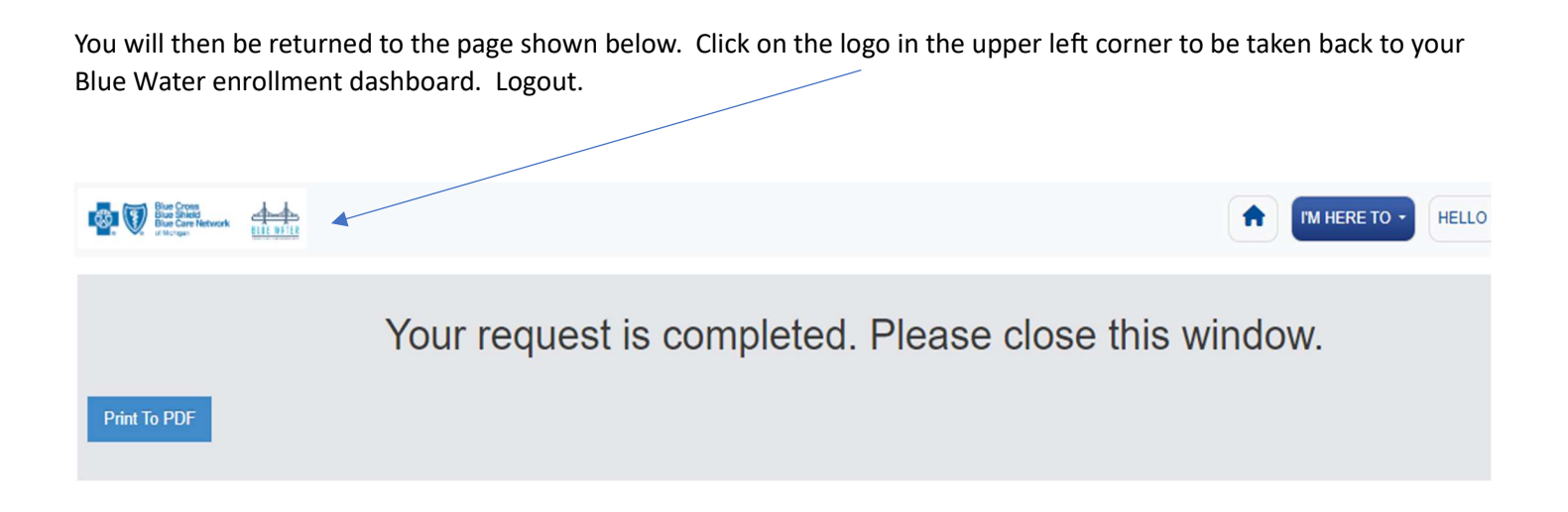

## Congratulations, you have now completed your MSU Student Health Insurance Plan Dependent Enrollment Application!